| Parents/Students go to the Home<br>Access Center                                                                                                    | Home Access Center                                                                                                    |
|----------------------------------------------------------------------------------------------------|----------------------------------------------------------------------------------------------------|
| HAC Log In Site:<br><u>https://hac.friscoisd.org/homeaccess/</u><br>Log-In credentials are entered.<br>Note, you will be asked to enter<br>security questions the first time you<br>log in. | Image: Contercond content     User Name:     User name     Password:     Forgot My Username or Password                      |
| Alternatively, from the FISD website,<br>click on Parents.<br>Then scroll down to Popular Links<br>and click on Home Access Center.                                                         | Image: Students                                                                                                    |
|                                                                                                    | Popular Links                                                                                                    |
|                                                                                                    | Academic Guide & Attendance Policy Bus Routes Calendars Health Services Home Access Center                                   |
|                                                                                                    | Image: Norme Access Help Image: Norme Access Help Image: Norme Access Help Image: Norme Access Help Image: Norme Access Help |

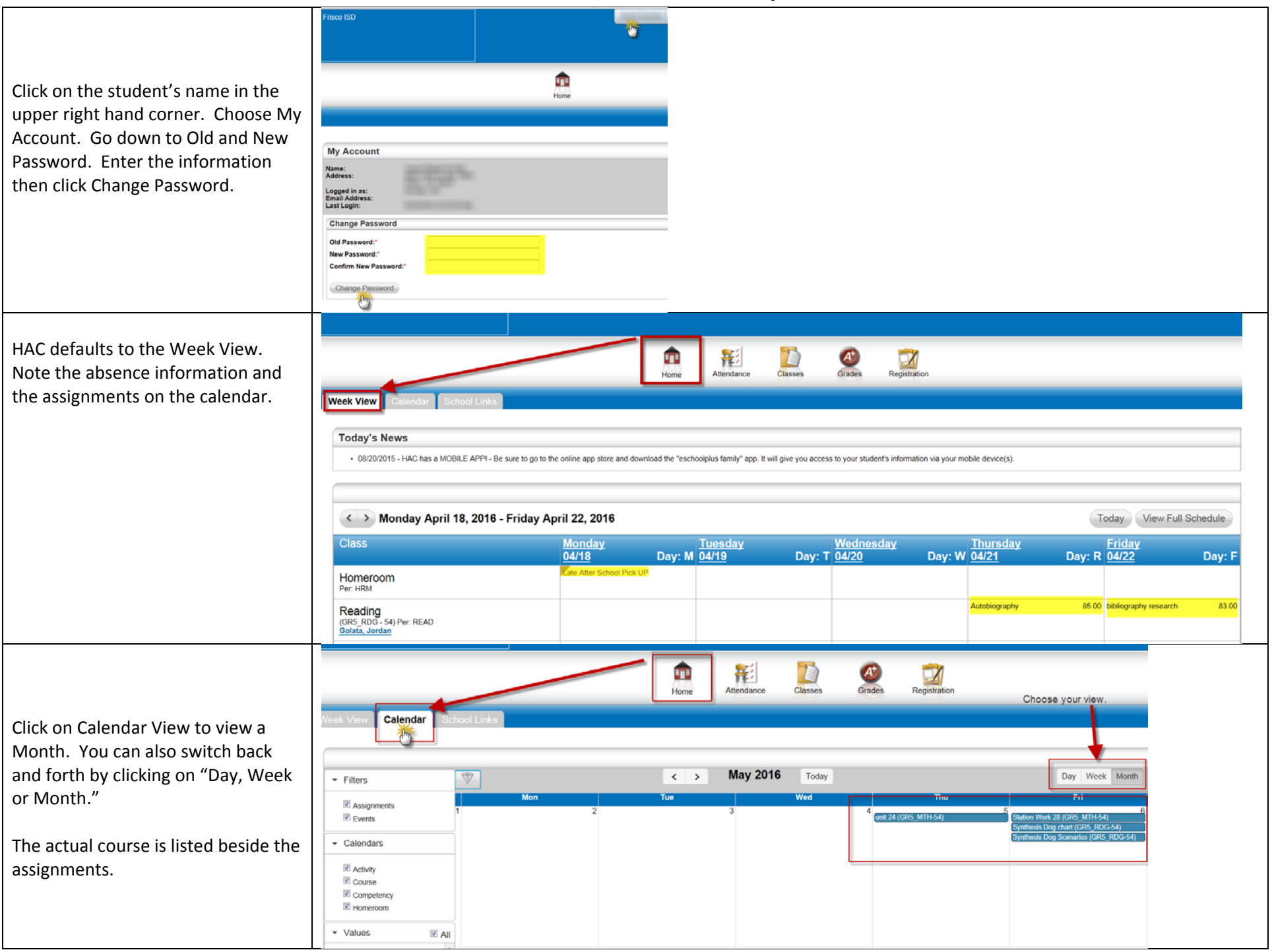

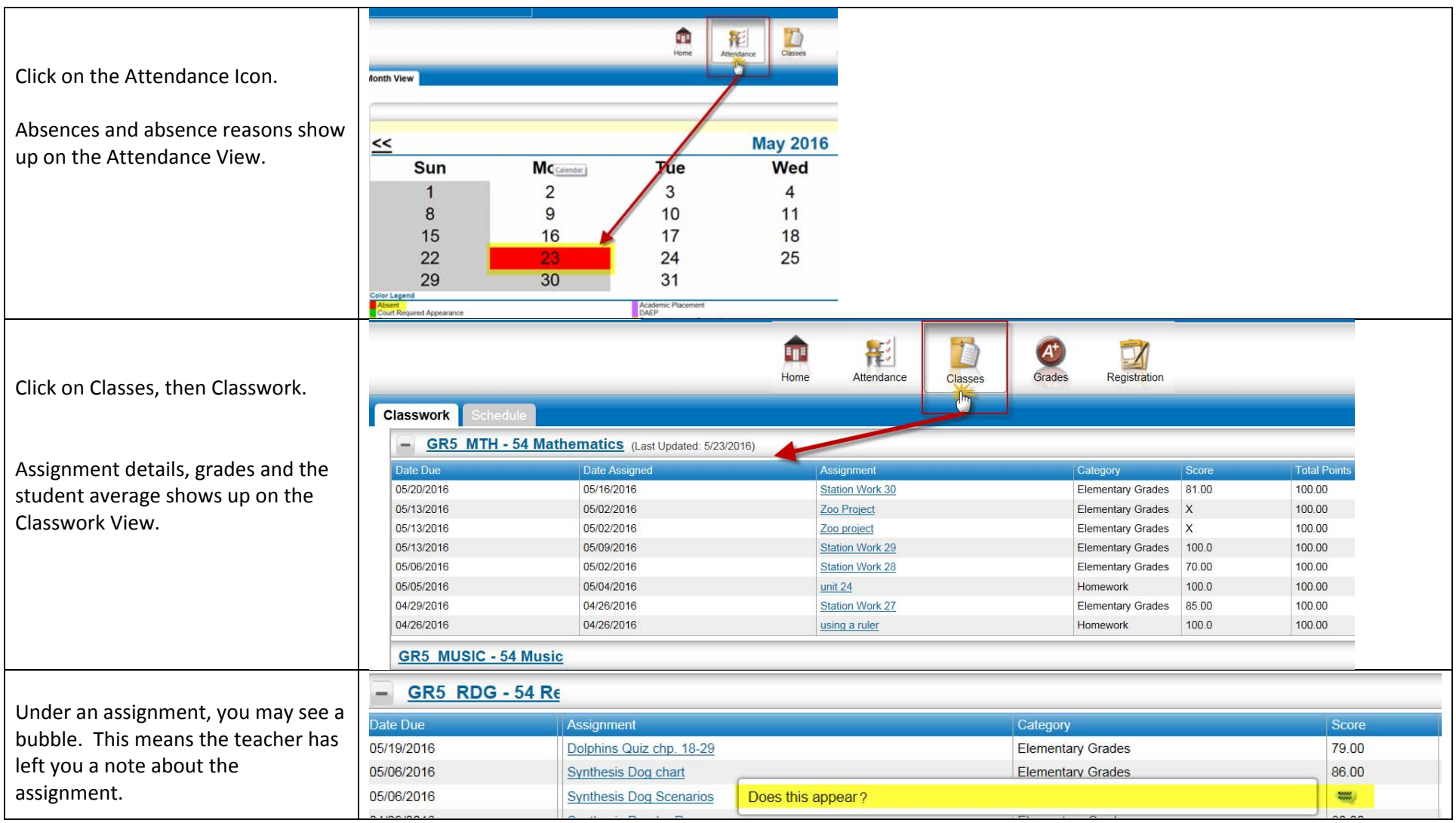

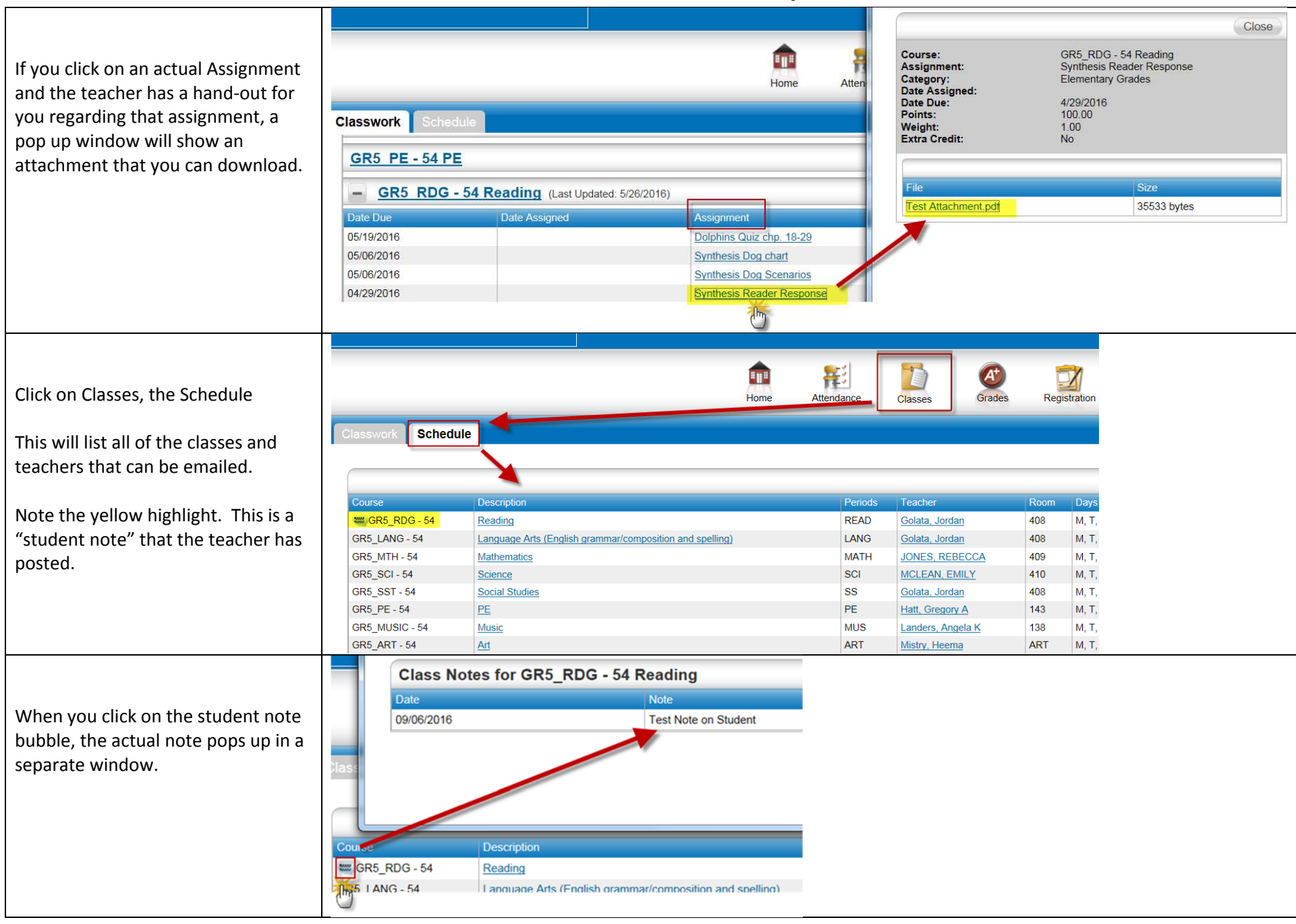

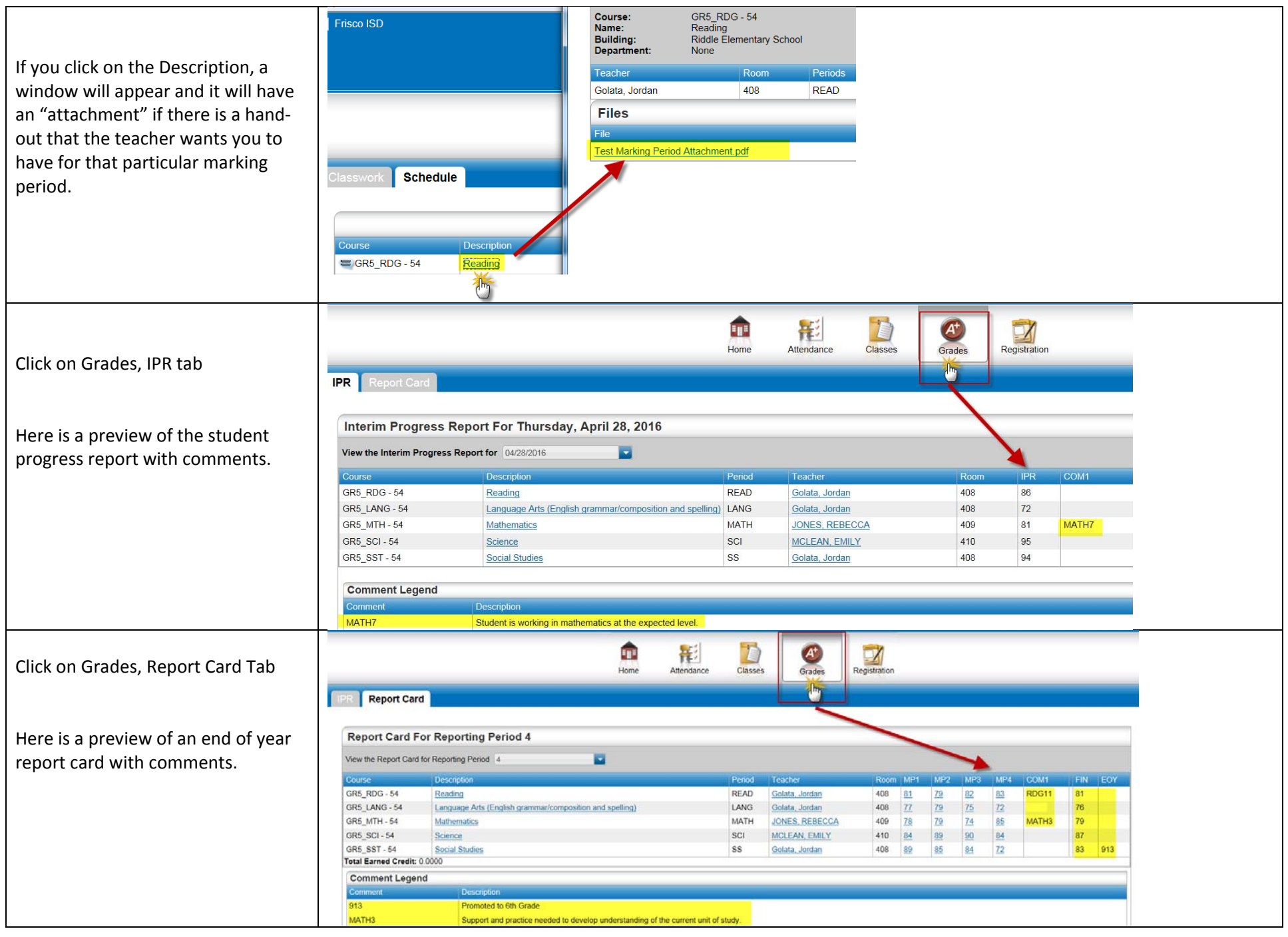